## โอนเงินค่าเสื้อผ้า ผ่านแอพพลิเคชั่น Krungthai Next

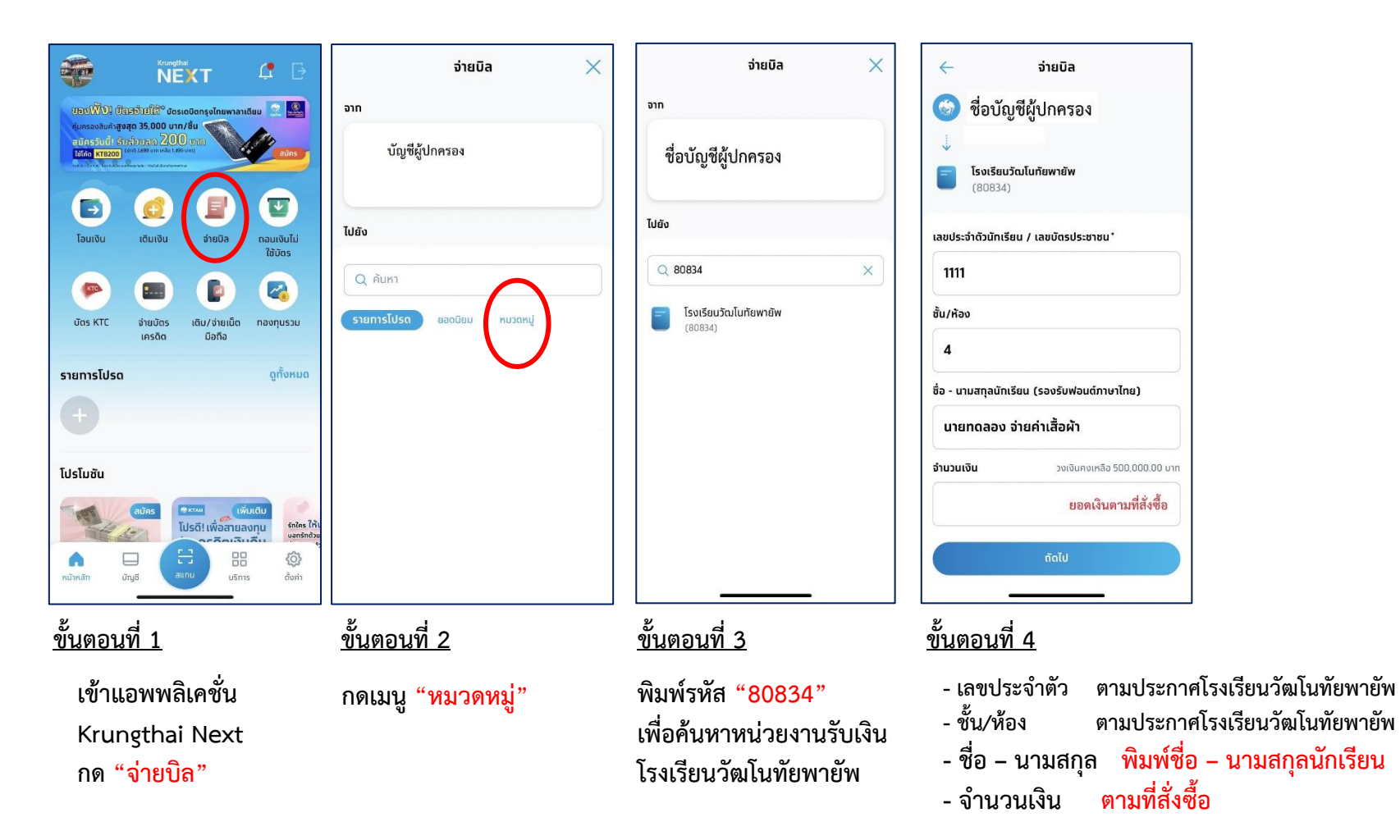

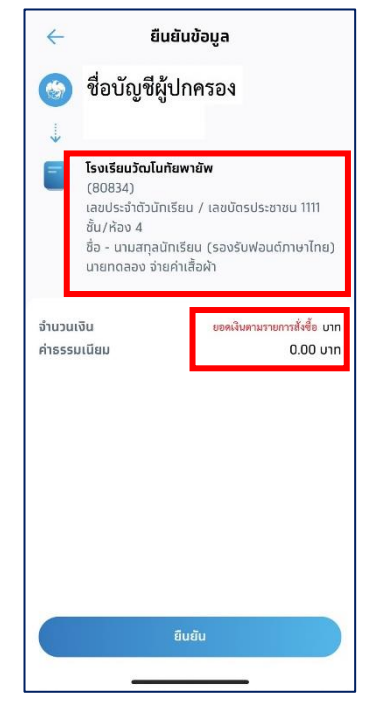

<u>ขั้นตอนที่ 5</u>

- ตรวจสอบความถูกต้อง
ข้อมูลส่วนตัว/และยอดเงิน

- กดเมนู "<mark>ยืนยัน</mark>"

- ส่งสลิปการโอนเงินยืนยันสิทธิ์ โดยการ Scan QR Code ที่โรงเรียนให้มา (ด้านหน้า)